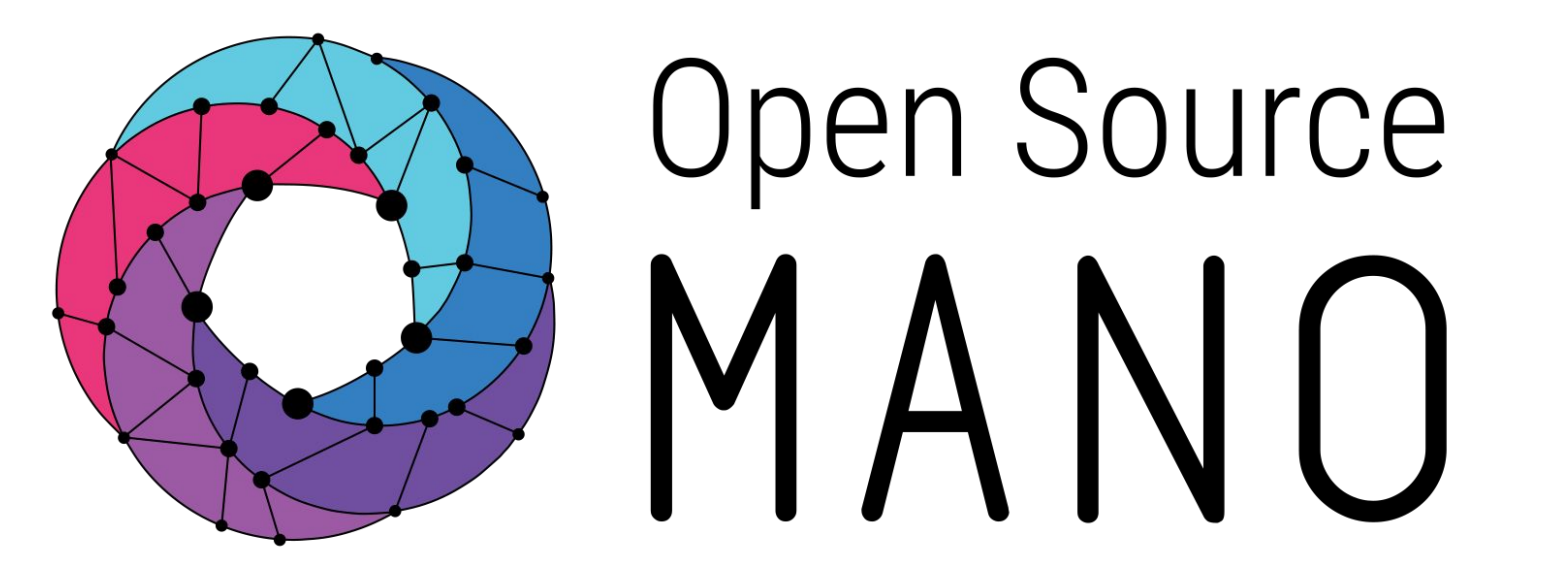

### OSM Hackfest – Session 3 Modeling multi-VDU VNF Eduardo Sousa (Canonical) Guillermo Calviño (Altran) Felipe Vicens (ATOS)

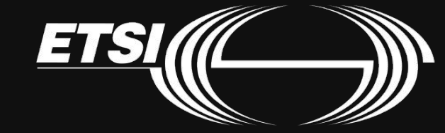

© ETSI 2019

### NS diagram

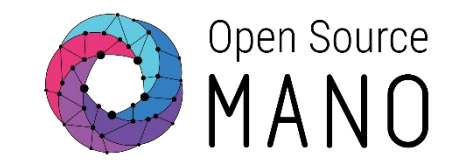

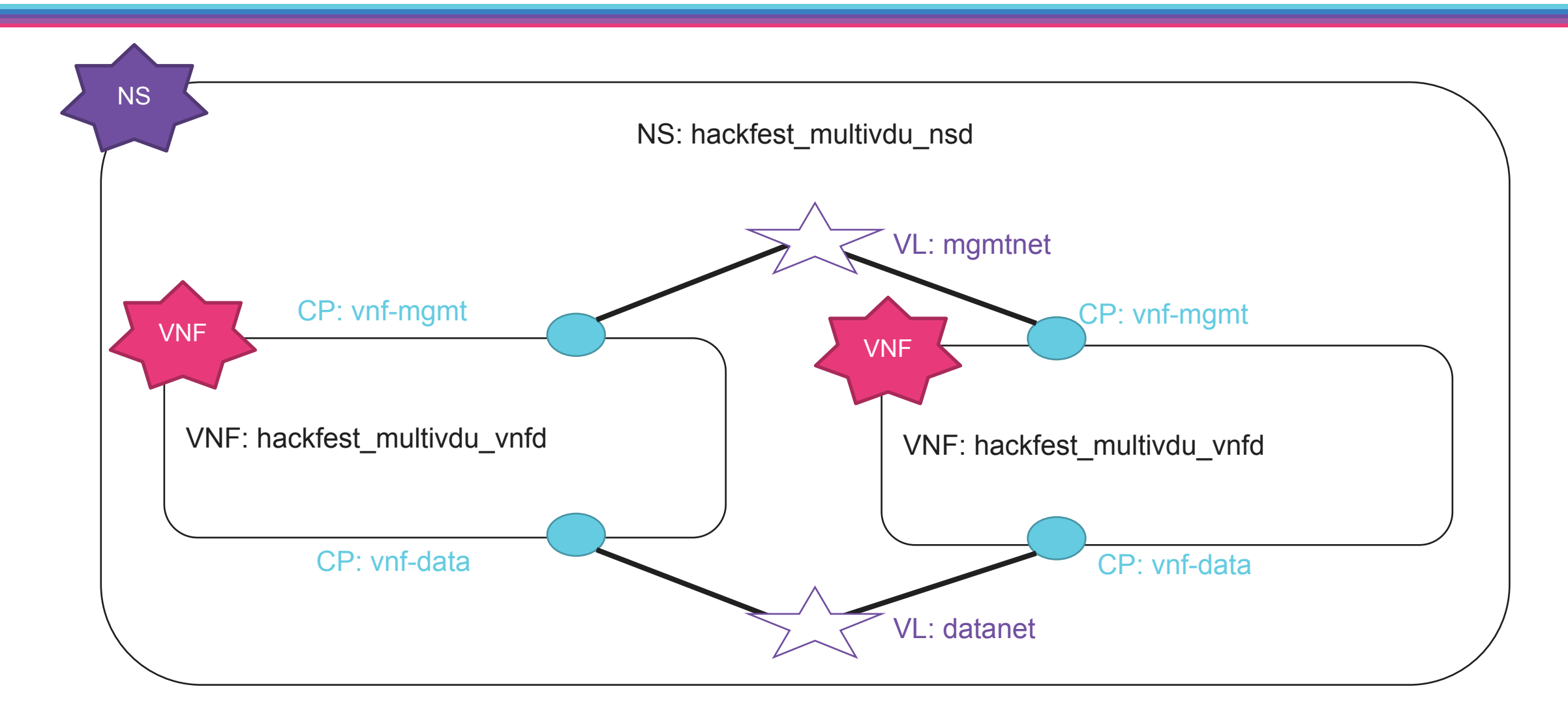

2

### VNF diagram

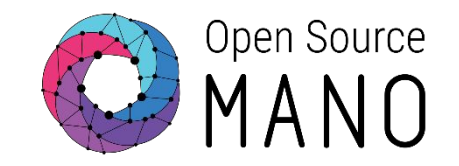

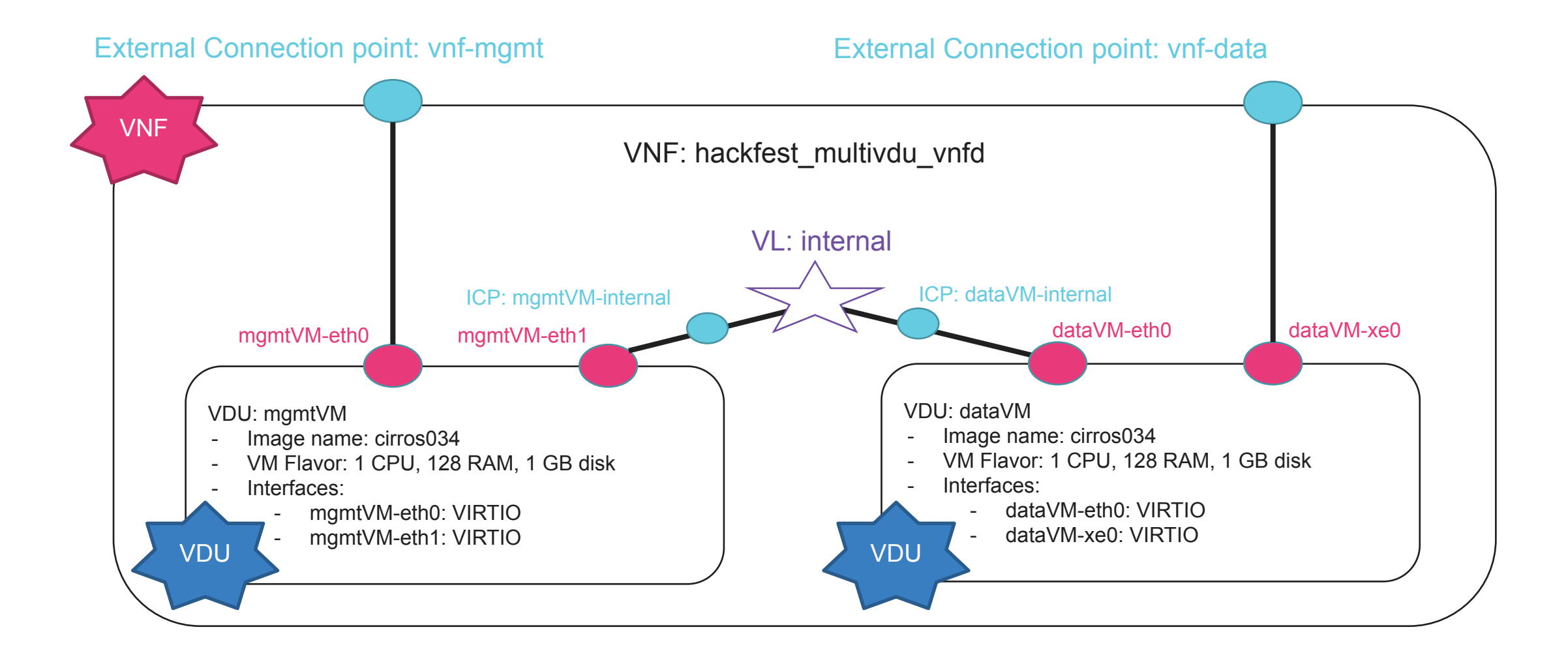

### Final Multi-VDU Picture

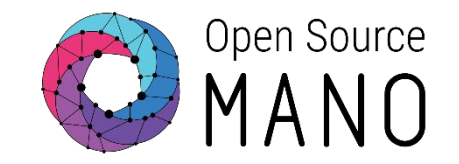

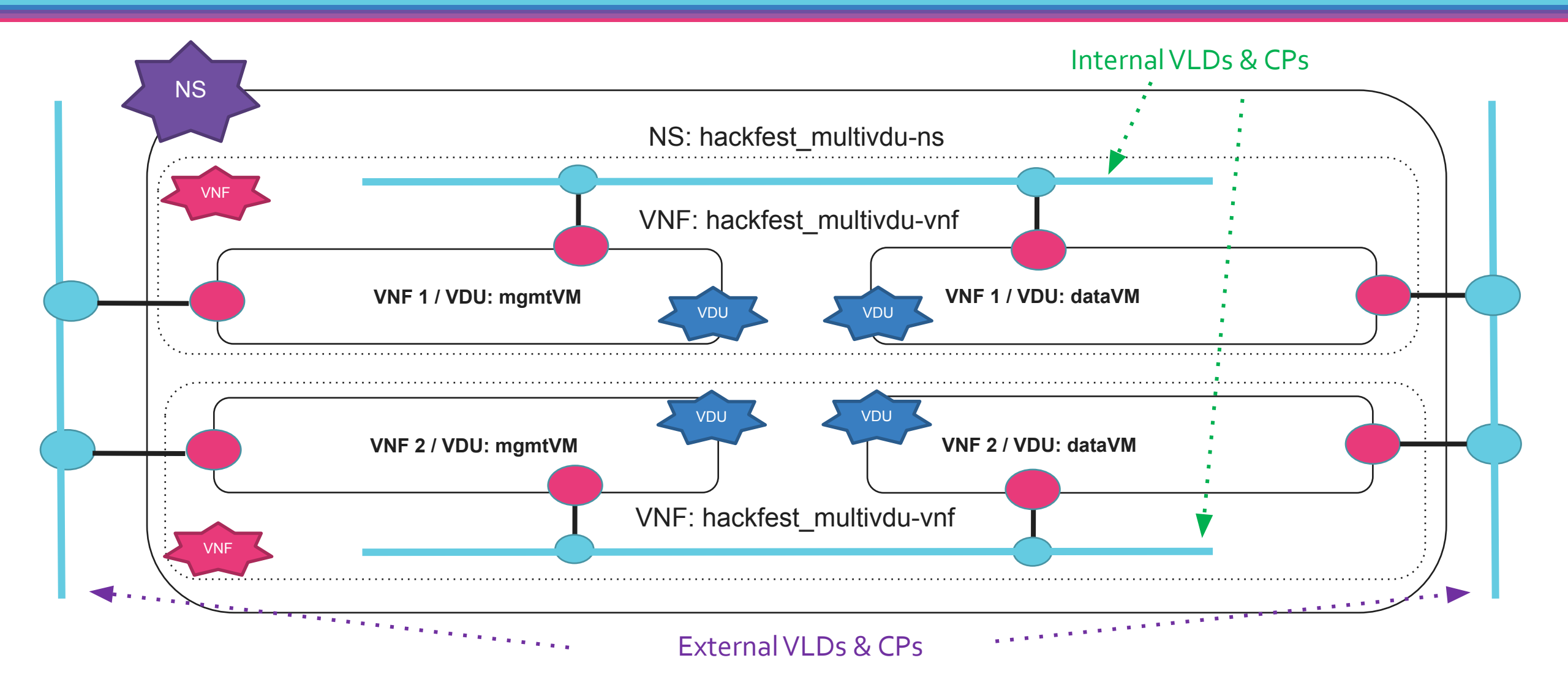

### VNF/NS Compose

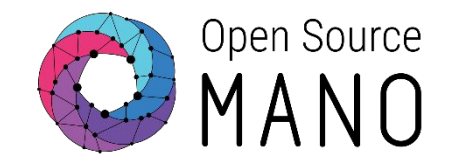

• Compose a VNF or NS graphically.

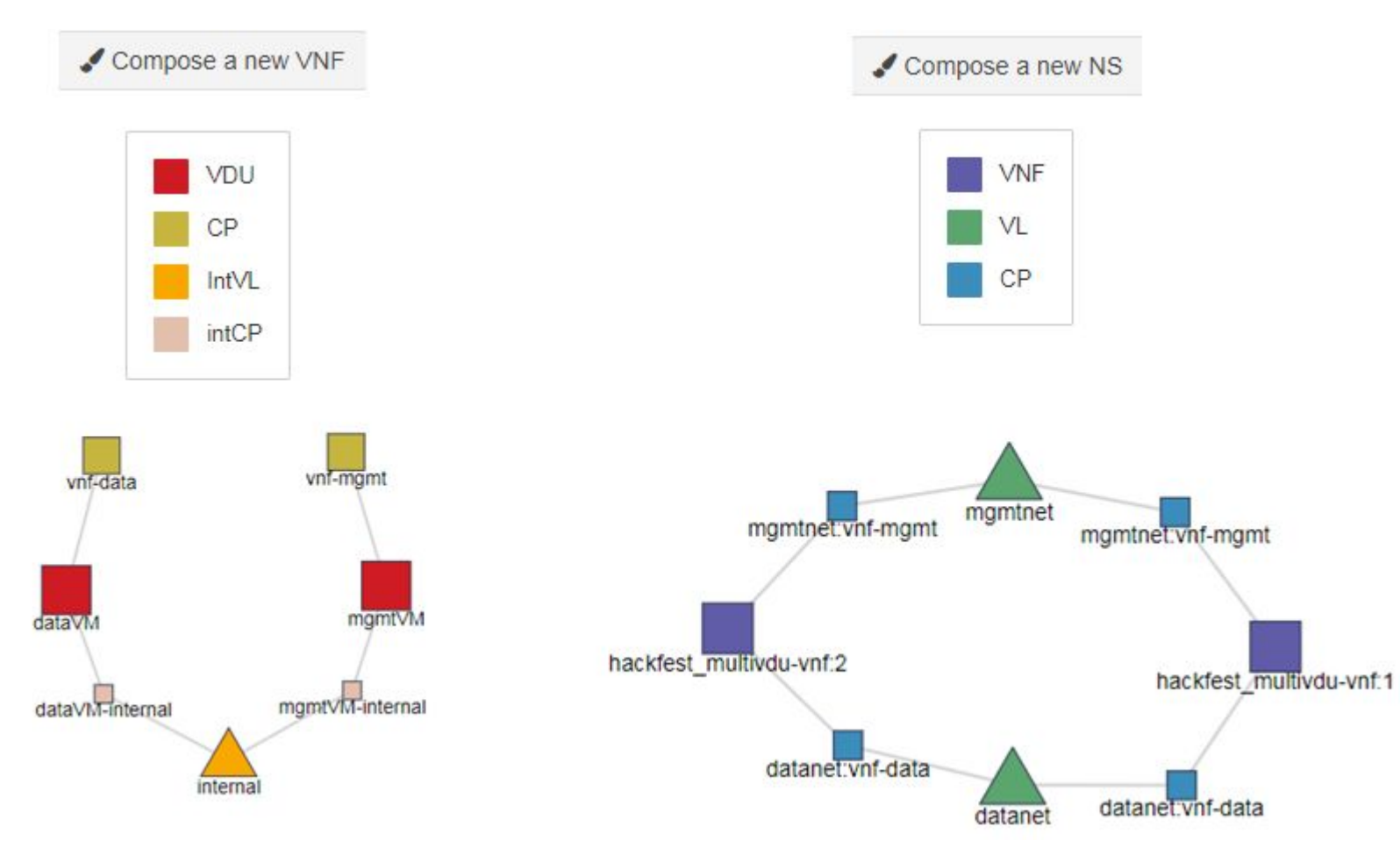

© ETSI 2019

### VNF diagram

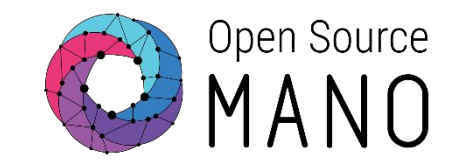

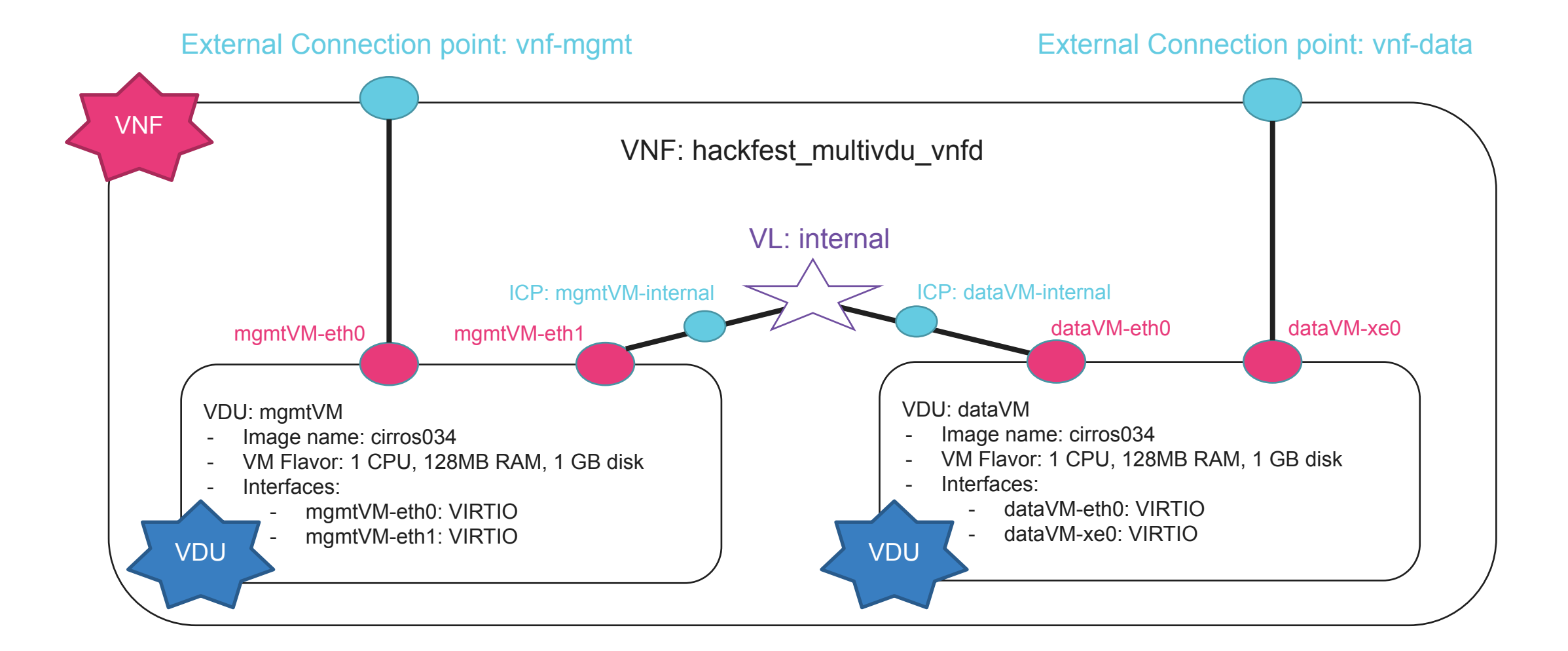

#### © ETSI 2019

6

### User Interface

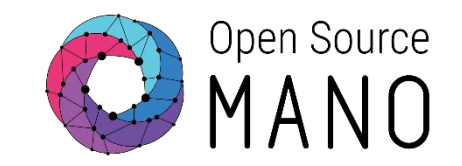

| <ul> <li>Steps:</li> </ul> |                 |                                                                               | COMPOSE A NEW VNF            |
|----------------------------|-----------------|-------------------------------------------------------------------------------|------------------------------|
| Compose                    | a new VNF       |                                                                               |                              |
|                            | CO MANO         | =                                                                             | 🗈 admin 👻 😝 ad               |
|                            | MAIN NAVIDATION | VNF Packages                                                                  | Home Projects admin vnf Pack |
|                            | PROJECT         | Show 10 * entries                                                             | Search:                      |
| VNF PACKAGES               | ■ Packages 🗸    | Short Name 1 Identifier 11 Type * Description 11 Vendor 11 Version 11 Actions |                              |
|                            | VNF Packages    | No data available in table                                                    | Previous Next                |

### • Create new Package

| Create new Packa | age           | ×      |
|------------------|---------------|--------|
| Package name *   | MultiVDU_vnfd |        |
| Cancel           |               | Create |

### **VNFD** Composer

### • Steps VNFD Composer

**VNFD** Composer

#### **∓** 🗹 i VDU Select Element CP VDU IntVL CP intCP IntVL Keyboard shortcuts

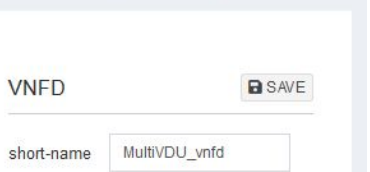

description

version

Id

Name

1.0

MultiVDU\_vnfd

MultiVDU\_vnfd

🖀 Home 🚿 🚠 VNFD Composer

Open Source ΜĄ

#### Keyboard shortcuts

- . Create edge: Select the first vertex by clicking on it. Shift + left-click on another vertex (different than the selected one).
- · Delete edge: Select the vertex by clicking on it. right-click + Delete

# Creating the new multi-VDU VNF (1/4)

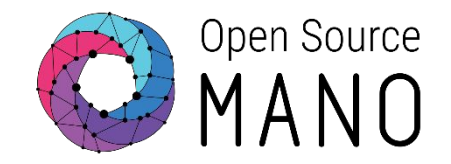

| Create VDI  | Js <sub>mgmtVM</sub> data∨M (D | )rag and drop) |              | 8 | YAML JSON                                                                                                    |
|-------------|--------------------------------|----------------|--------------|---|----------------------------------------------------------------------------------------------------|
| VDU         | SAVE                           | VDU            | SAVE         |   | <pre>2 vhlu:<br/>3 - connection-point: []<br/>4 description: ''<br/>5 id: MultiVDU_vnfd<br/>6 internal-vld: []<br/>7 mmteinterface:</pre>                                       |
| count       | 1                              | count          | 1            |   | <pre>% mgmt=interface:<br/>% cp: ''<br/>9 name: MultiVDU_vnfd<br/>10 short-name: MultiVDU_vnfd</pre>                                                                            |
| description |                                | description    |              |   | 11 vdu:<br>12 - count: '1'<br>13 description: ''                                                                                                    |
| Name        | mgmtVM                         | Name           | dataVM       |   | 14     13: mgmtvM       15     image: cirros034       16     interface: []       17     internal-connection-point                                                               |
| image       | cirros034                      | image          | cirros034    |   | 10     Internal connection point       18     monitoring-param: []       19     name: mgmtVM       20     vm-flavor: {}                                                         |
| Id          | mgmtVM                         | ld             | dataVM       |   | 21 count: '1'<br>22 description: ''<br>23 id: dataVM                                                                                                    |
| • Edit the  | e descriptor 📧 to a            | dd the flavor: | abe 11 years |   | <pre>24 image: cirros034<br/>25 interface: []<br/>26 internal-connection-point<br/>27 monitoring-param: []<br/>28 name: dataVM<br/>29 vm-flavor: {}<br/>30 version: '1.0'</pre> |

# Creating the new multi-VDU VNF (2/4)

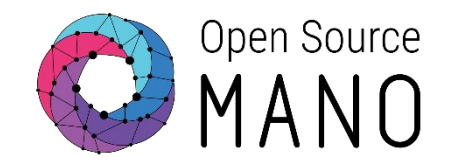

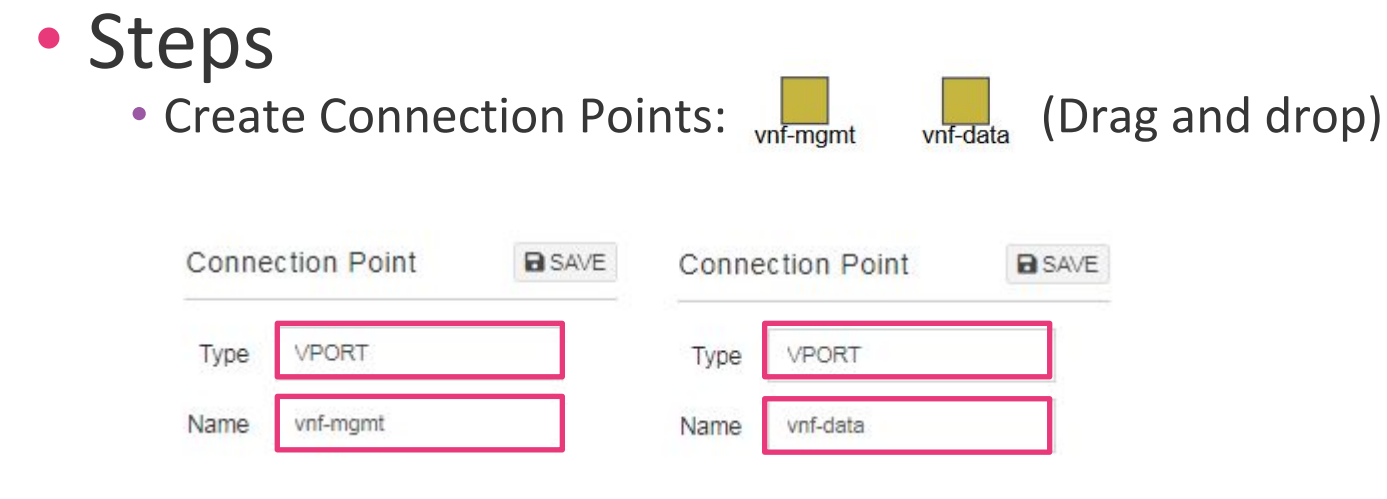

• Link CPs with VDUs (Shift + Left Click)

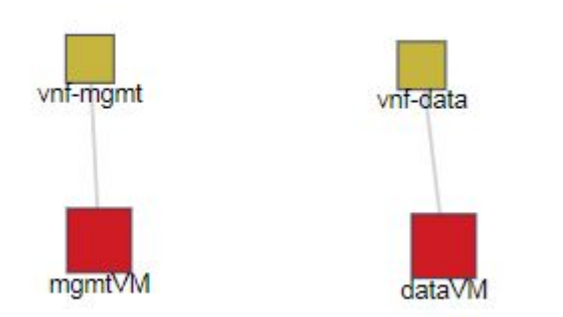

# Creating the new multi-VDU VNF (3/4)

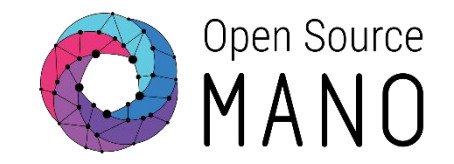

| • Steps<br>• Create | e Internal | VL:     | (Drag and drop)      |
|---------------------|------------|---------|----------------------|
| Virtual Link        | c E        | SAVE    |                      |
| short-name          | internal   |         |                      |
| Name                | internal   |         |                      |
| ip-profile-ref      |            |         |                      |
| Туре                | ELAN       |         |                      |
| Id                  | internal   |         |                      |
| • Link in           | iternal VL | with VD | )Us ( Shift + Left ( |

ink internal VL with VDUs (Shift + Left Click)
 VNFD composer automatically create the internal connection points:

mgmtVM-internal dataVM-internal

• Edit the descriptor 📧 to add the CP in mgmt-interface

| -  |        |                                        |
|----|--------|----------------------------------------|
| 1  | vnfd:v | mfd-catalog:                           |
| 2  | vr     | ifd:                                   |
| 3  |        | connection-point:                      |
| 4  |        | - name: vnf-mgmt                       |
| 5  |        | type: VPORT                            |
| 6  |        | <ul> <li>name: vnf-data</li> </ul>     |
| 7  |        | type: VPORT                            |
| 8  |        | description: "                         |
| 9  |        | id: MultiVDU_vnfd                      |
| 10 |        | internal-vld:                          |
| 11 |        | - id: internal                         |
| 12 |        | internal-connection-point              |
| 13 |        | <ul> <li>id-ref: intcp_j5j9</li> </ul> |
| 14 |        | - id-ref: intcp_ih6y                   |
| 15 |        | ip-profile-ref: ''                     |
| 16 |        | name: internal                         |
| 17 |        | short-name: internal                   |
| 18 |        | type: ELAN                             |
| 19 |        | mgmt-interface:                        |
| 20 |        | cp: 'vnf-mgmt'                         |

Edit VNED Descriptor

Creating the new multi-VDU VNF (4/4)

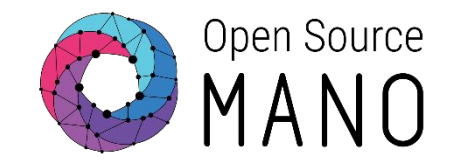

### Final Scenario multiVDU\_vnfd

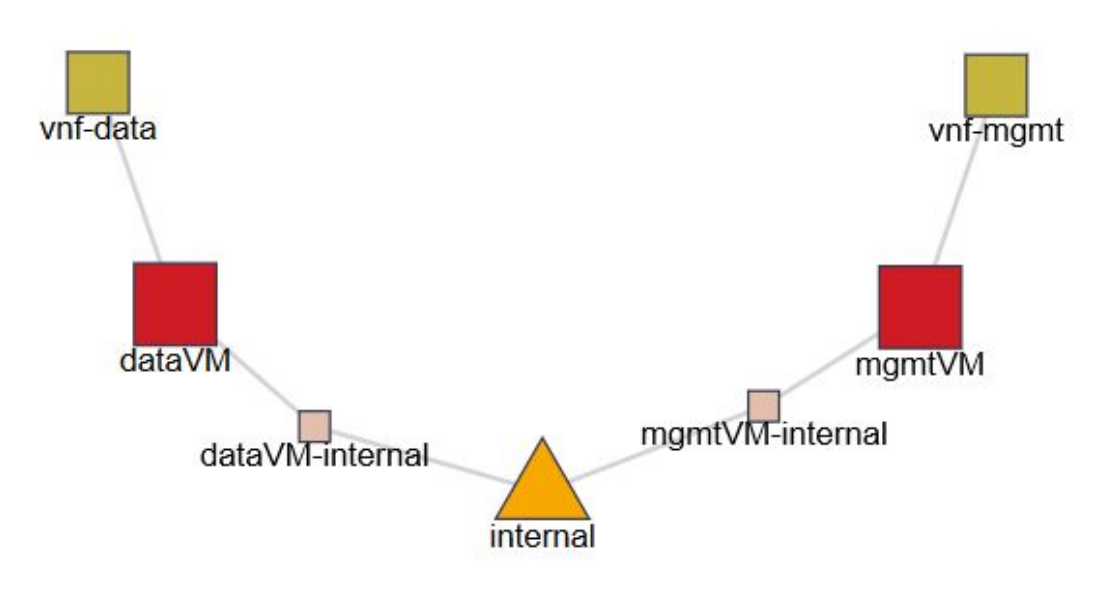

And finally, this is the sample file of Hackfest Multi VDU VNF Descriptor <u>https://osm-download.etsi.org/ftp/osm-6.0-six/7th-hackfest/packages/hackfest\_multivdu\_vnf.tar.gz</u>

### NS diagram

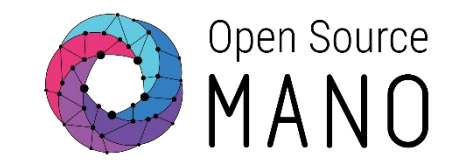

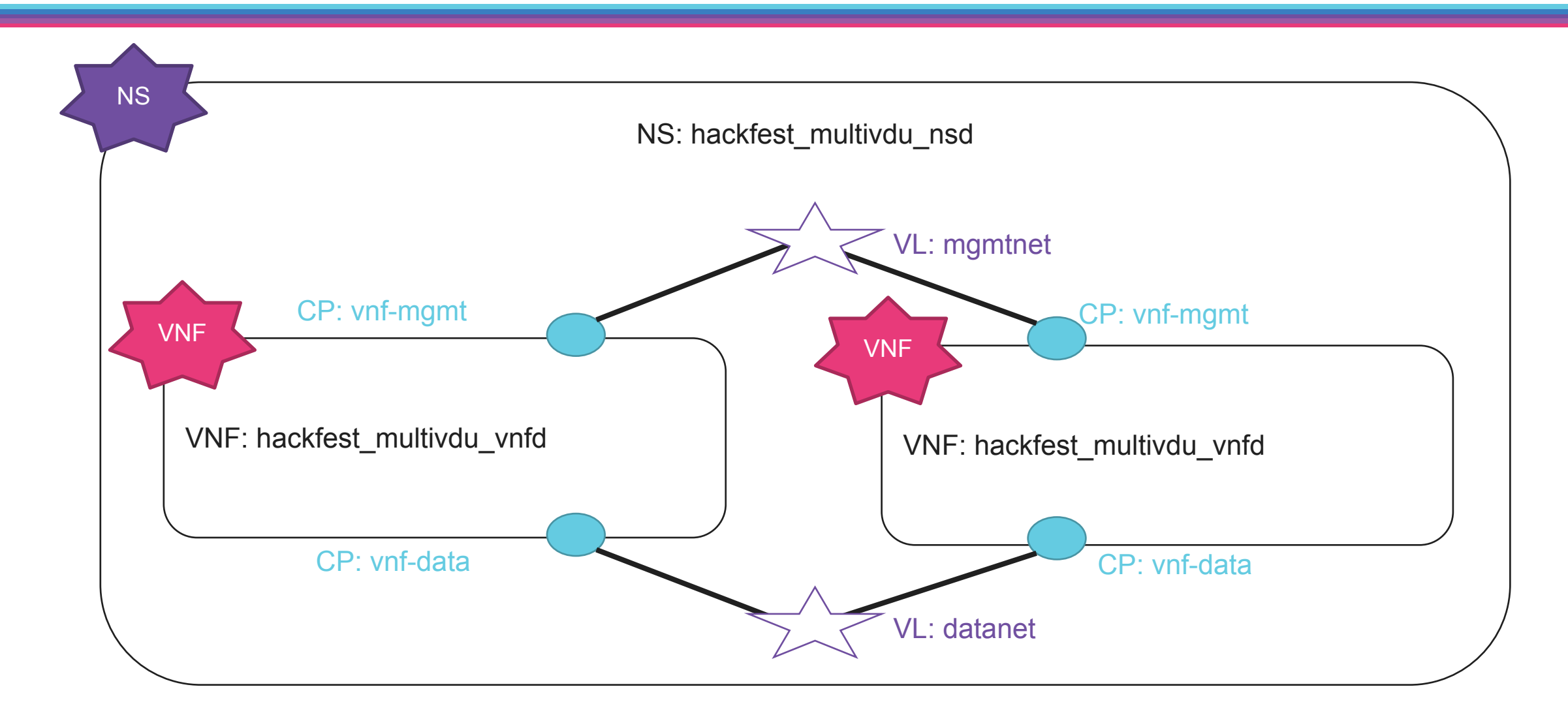

#### © ETSI 2019

14

#### • Compose a new NS MANO = 😂 admin 🔻 **e** a NS Packages Home Projects admin ns Pac # Home / Compose a new NS NS PACKAGES Show 10 + entries Search: Overview Short Name 11 Identifier Description Vendor 11 Version 11 Actions Packages No data available in table NS Packages WNF Packages Showing 0 to 0 of 0 entries Previous Next NetSlice Templates

### • Create new Package

| Create new Packa | age          | x      |
|------------------|--------------|--------|
| Package name *   | MultiVDU_nsd |        |
| Cancel           |              | Create |

# User Interface

• Steps:

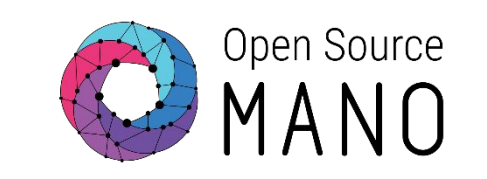

COMPOSE A NEW NS

# NSD Composer

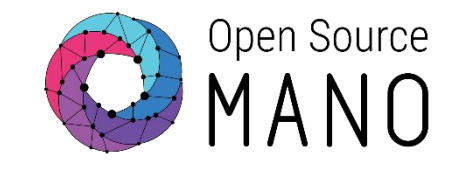

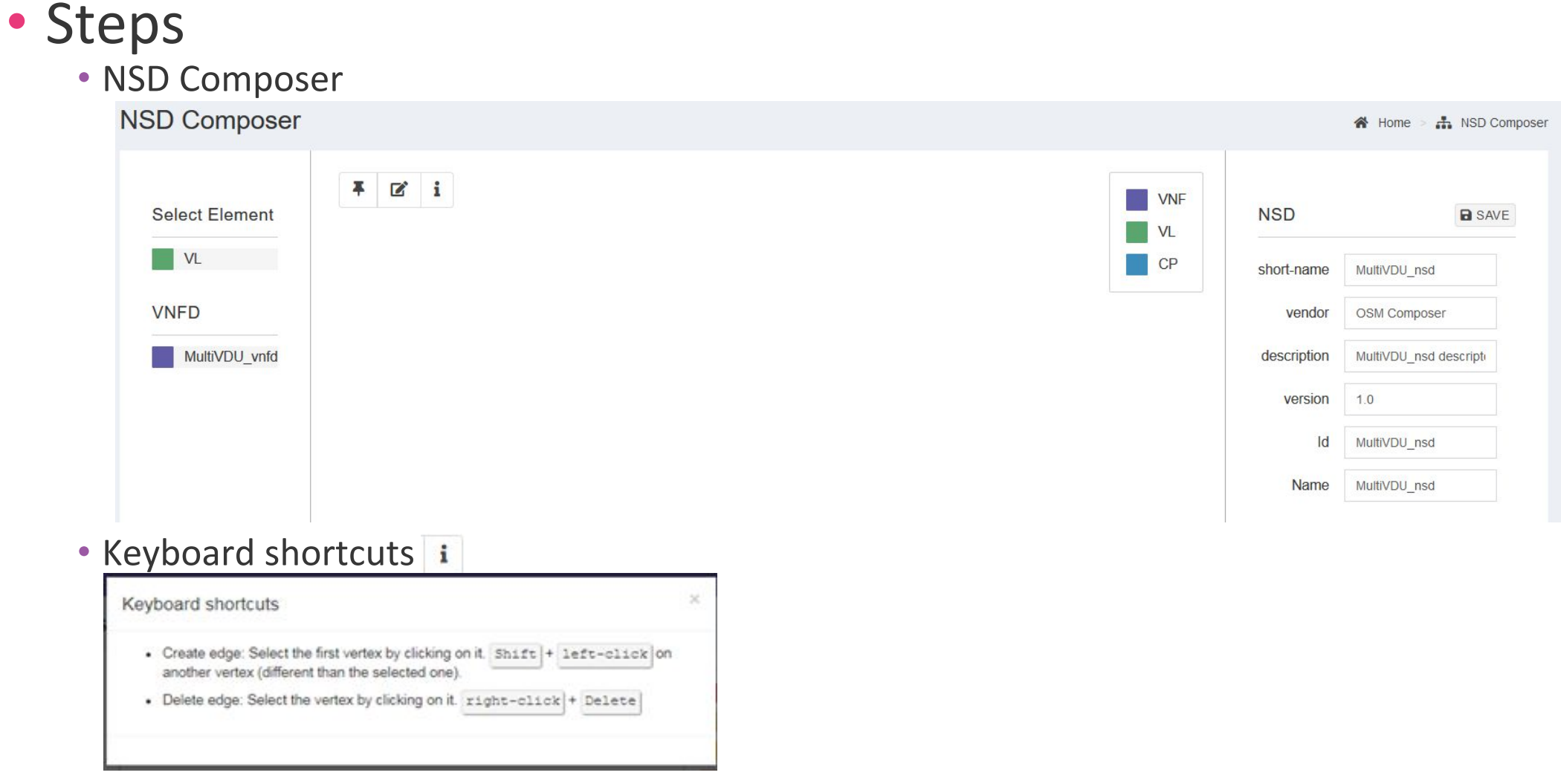

# Creating the NSD (1/3)

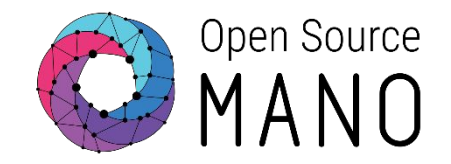

| Select VNFs                                                                     | S:<br>MultiVDU vnfd:1 MultiVDU                                   | J_vnfd:2 (Drag                             | and c                                               | lrop)                    |    |
|---------------------------------------------------------------------------------|------------------------------------------------------------------|--------------------------------------------|-----------------------------------------------------|--------------------------|----|
| VNF                                                                             |                                                                  | VNF                                        |                                                     |                          |    |
| member-vnf-index<br>vnfd-id-ref                                                 | 1<br>Multi∨DU_vnfd                                               | member-vnf-index<br>vnfd-id-ref            | 2<br>Multi∨DU_                                      | vnfd                     |    |
|                                                                                 |                                                                  |                                            | \<br>\                                              |                          |    |
| Create VLs:                                                                     | mgmtnet datanet (D                                               | rag and drop                               | ))                                                  |                          |    |
| Create VLs:<br>Virtual Link                                                     | mgmtnet datanet (D                                               | virtual                                    | )<br>Link                                           |                          | SA |
| Create VLs:<br>Virtual Link<br>Vim network name                                 | ngmtnet datanet (D<br>SAVE<br>osm-ext                            | virtual<br>Virtual<br>Vim netwo            | ))<br>Link<br>ork name                              |                          | SA |
| Create VLs:<br>Virtual Link<br>Vim network name<br>Name                         | ngmtnet datanet (D<br>SAVE<br>osm-ext<br>mgmtnet                 | Virtual                                    | D)<br>Link<br>ork name<br>Name                      | datanet                  | SA |
| Create VLs:<br>Virtual Link<br>Vim network name<br>Name<br>Mgmt network         | mgmtnet datanet (D<br>SAVE<br>osm-ext<br>mgmtnet<br>true         | rag and drop<br>Virtual<br>Vim netw<br>Mgm | D)<br>Link<br>ork name<br>Name<br>t network         | datanet                  | SA |
| Create VLs:<br>Virtual Link<br>Vim network name<br>Name<br>Mgmt network<br>Type | mgmtnet datanet (D<br>SAVE<br>osm-ext<br>mgmtnet<br>true<br>ELAN | virtual<br>Virtual<br>Vim netw             | D)<br>Link<br>ork name<br>Name<br>t network<br>Type | datanet<br>false<br>ELAN | SA |

### Creating the NSD (2/3)

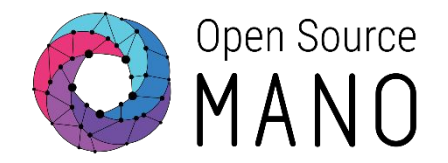

### • Steps

- Link VLs with VNFs (Shift + Left Click)
  - You need to know the name for the CPs (vnf-data and vnf-mgmt)

| Please insert the vnfd-connection-point-ref: | ×      | Please insert the vnfd-connection-point-ref: | ×      |
|----------------------------------------------|--------|----------------------------------------------|--------|
| vnf-mgmt                                     |        | vnf-data                                     |        |
|                                              | Cancel |                                              | Cancel |

Creating the NSD (3/3)

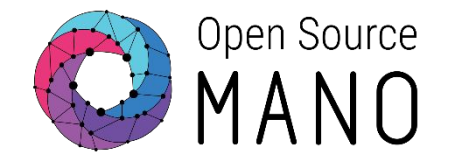

Final Scenario multiVDU\_nsd

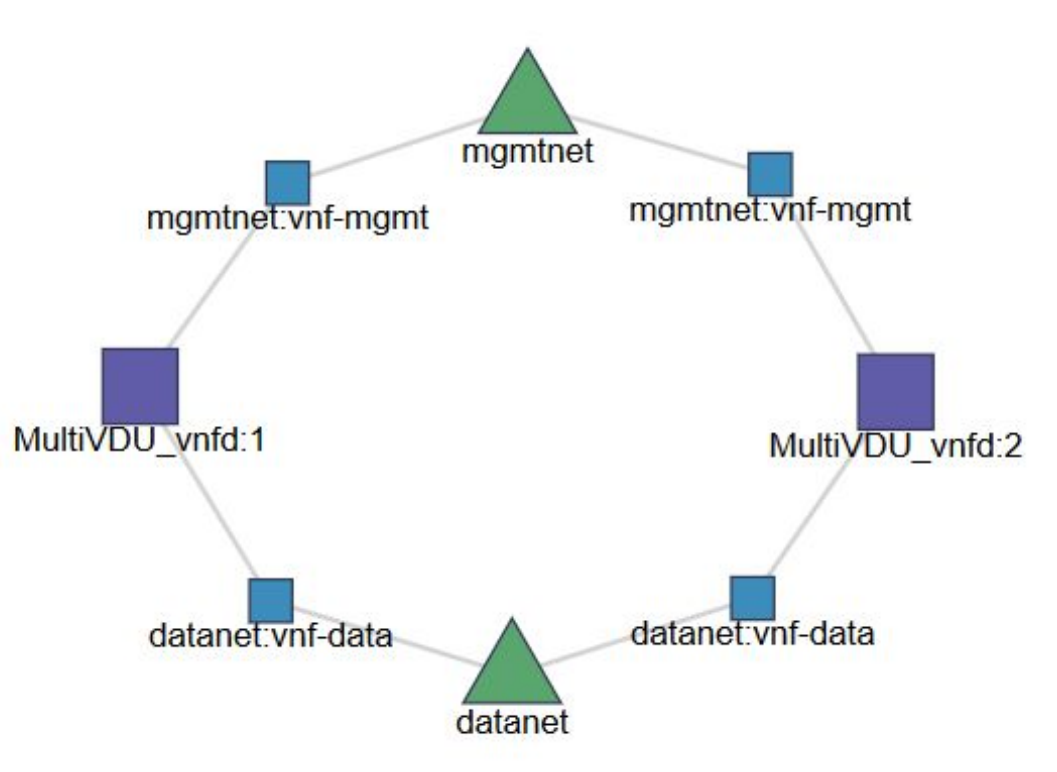

And finally, this is the sample file of Hackfest Multi VDU VNF Descriptor <a href="https://osm-download.etsi.org/ftp/osm-6.0-six/7th-hackfest/packages/hackfest\_multivdu\_ns.tar.gz">https://osm-download.etsi.org/ftp/osm-6.0-six/7th-hackfest/packages/hackfest\_multivdu\_ns.tar.gz</a>

# Deploying NS in the UI

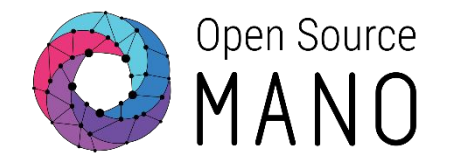

- Onboard VNFD and NSD to catalog using the UI
- Launch the NS from the UI
  - Depending on the VIM, specify a VIM network name to map mgmtnet
  - If you need to change the VIM, change the network name using config:

{vld: [{name: mgmtnet, vim-network-name: osm-ext}]}

- Click the info button to see the mgmt IP address of each VNF
- Connect to each VNF:
  - ssh cirros@<IP>
    - password: cubswin:)

### Final Multi-VDU Picture

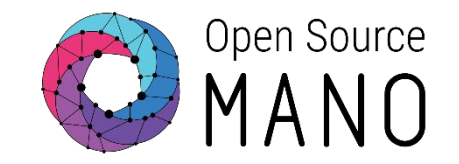

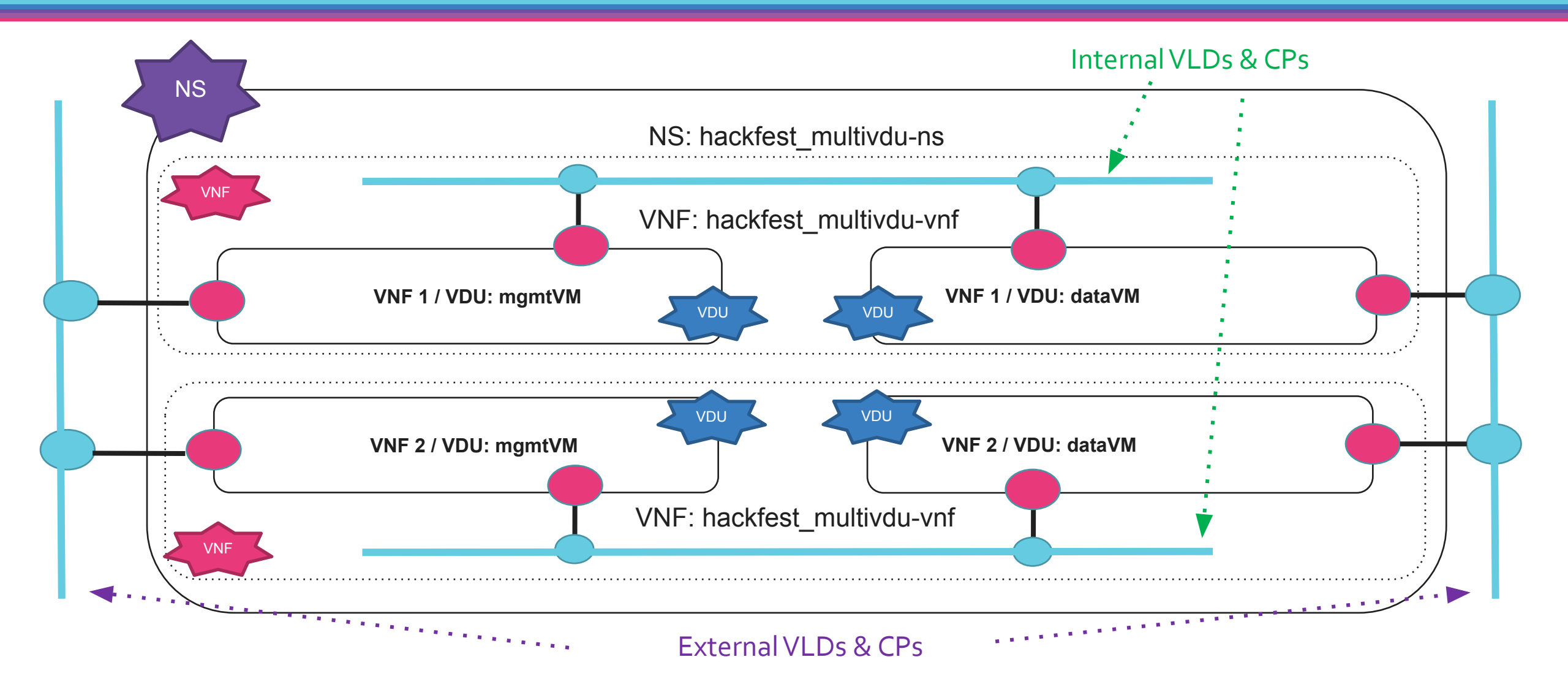

### Network modelling with IP Profiles

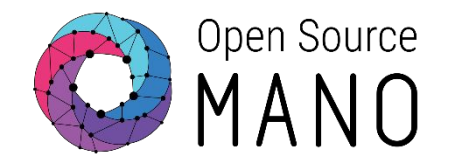

- Using IP Profiles, we can configure the attributes of subnets that are created by OSM. We can do it for internal or external VLDs.
- Subnet's DHCP server will not deliver a default gateway if explicitly set to 0.0.0.0

```
External VLD with IP Profile (NSD level)
        id: MultiVDU nsd
         . . .
        ip-profiles:
            name: profile external1
            description: external network
            ip-profile-params:
                 ip-version: ipv4
                 dns-server: 8.8.8.8
                 gateway-address: 0.0.0.0
                 subnet-address: 192.168.17.0/24
                 dhcp-params:
                   enabled: true
        vld:
            id: datanet
             ip-profile-ref: profile external1
             . . .
```

```
Internal VLD with IP Profile (VNFD level)
        id: MultiVDU vnfd
         . . .
        ip-profiles:
            name: p1
            description: p1
            ip-profile-params:
                 ip-version: ipv4
                 dns-server: 0.0.0.0
                 gateway-address: 0.0.0.0
                 subnet-address: 192.168.100.0/24
                 dhcp-params:
                   enabled: true
        internal-vld:
            id: internal
              ip-profile-ref: p1
```

### Network modelling with Static IPs

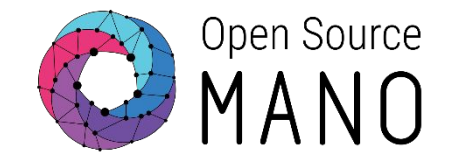

### •We can also set static IP addresses, having IP Profile and DHCP enabled.

```
External VLD with IP Profile (NSD level)
• • •
        id: MultiVDU nsd
        ip-profiles:
            name: profile external1
            description: external network
            ip-profile-params:
                ip-version: ipv4
                 subnet-address: 192.168.17.0/24
                dhcp-params:
                   enabled: true
        vld:
            id: datanet
            ip-profile-ref: profile external1
            vnfd-connection-point-ref:
                 ip-address: 192.168.17.100
```

```
Internal VLD with IP Profile (VNFD level)
        id: MultiVDU vnfd
        ip-profiles:
            name: p1
            description: p1
             ip-profile-params:
                 ip-version: ipv4
                 subnet-address: 192.168.100.0/24
                 dhcp-params:
                   enabled: true
        internal-vld:
            id: internal
            ip-profile-ref: p1
            internal-connection-point:
                 id-ref: mgmtVM-internal
                 ip-address: 192.168.100.100
```

### Network modelling with MACs

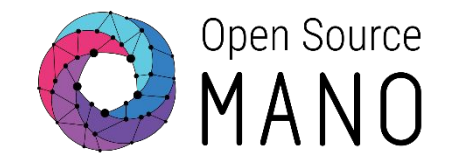

• We can set MAC addresses as well, just set them up at the VDU level.

| Changing | Changing MAC (VNFD level)                      |  |  |  |  |
|----------|------------------------------------------------|--|--|--|--|
| •••      |                                                |  |  |  |  |
|          | interface:                                     |  |  |  |  |
|          | <pre>- name: mgmtVM-eth0</pre>                 |  |  |  |  |
|          | position: '1'                                  |  |  |  |  |
|          | type: EXTERNAL                                 |  |  |  |  |
|          | virtual-interface:                             |  |  |  |  |
|          | type: VIRTIO                                   |  |  |  |  |
|          | external-connection-point-ref: vnf-mgmt        |  |  |  |  |
|          | mac-address: '01:02:03:01:02:03'               |  |  |  |  |
|          | <pre>- name: mgmtVM-eth1</pre>                 |  |  |  |  |
|          | position: '2'                                  |  |  |  |  |
|          | type: INTERNAL                                 |  |  |  |  |
|          | virtual-interface:                             |  |  |  |  |
|          | type: VIRTIO                                   |  |  |  |  |
|          | internal-connection-point-ref: mgmtVM-internal |  |  |  |  |
|          | mac-address: '03:02:01:03:02:01'               |  |  |  |  |
| •••      |                                                |  |  |  |  |
|          |                                                |  |  |  |  |

--> Be careful about duplicated MACs!

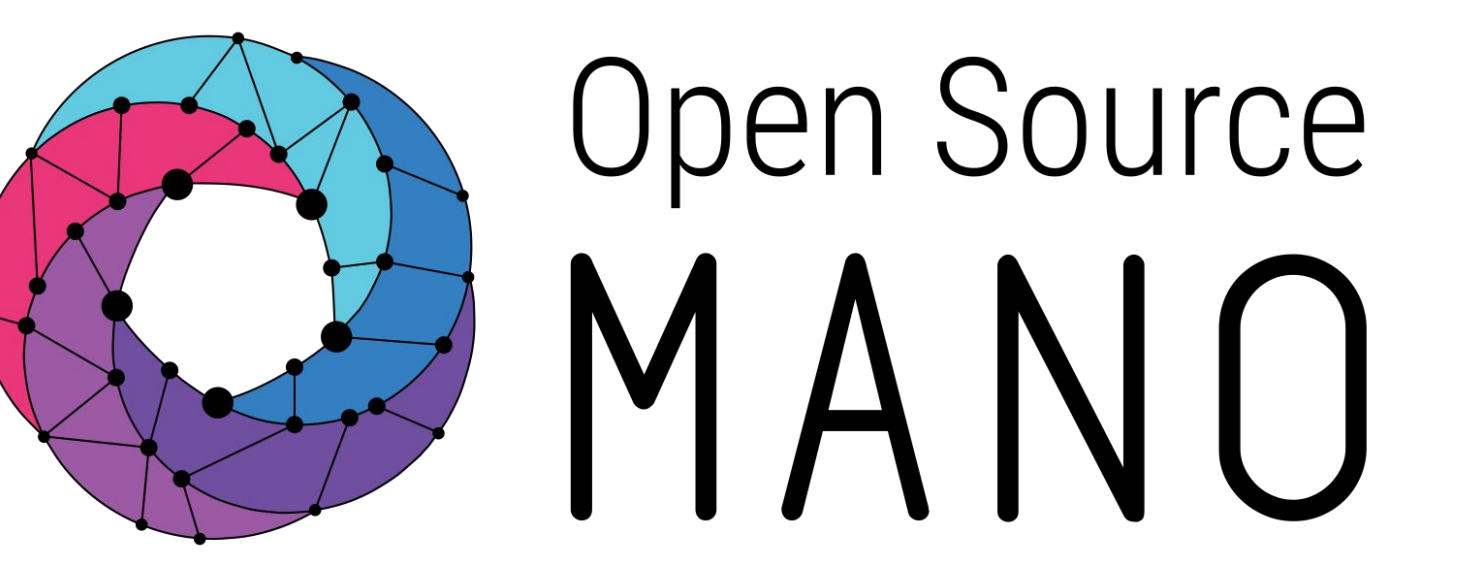

### Find us at:

<u>osm.etsi.org</u> osm.etsi.org/wikipub

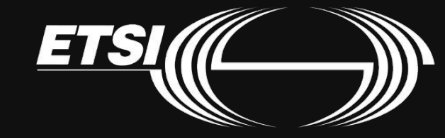

© ETSI 2019